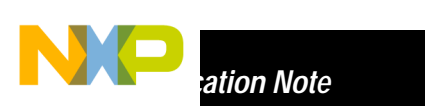

AN2344/D Rev. 0, 10/2002

HC908EY16 EMI Radiated Emissions Results

by Andy McKechan Applications Engineering Freescale, East Kilbride

### Introduction

Electromagnetic interference (EMI) is a major concern in the automotive industry as the typical car contains a large number of electronic modules in a relatively small area. If any of these modules emit high levels of unwanted electromagnetic noise there is a possibility that the functionality of other modules may be adversely affected. Therefore it is essential that the radiated emissions from each module are kept within acceptable limits.

The HC908EY16 is a member of the low-cost, high-performance M68HC08 Family of 8-bit microcontroller units (MCUs) and is ideally suited to automotive applications which implement the Local Interconnect Network communications protocol (LIN). As LIN nodes are often located in confined spaces within the car, it is not always possible to implement radiated emissions reduction techniques such as shielding. Therefore it is important that the application board itself exhibits an acceptable level of radiated emissions. As the microcontroller is one of the main contributors to the radiated emissions from a module, it is important that emissions at a device level are as low as possible.

One of the key features of the HC908EY16 is that it allows the user to choose between various clock source options. The first option is to use the external clock generator feature in order to configure the device to work with either a one-pin external clock source such as a canned oscillator, or with an external Pierce oscillator configuration. Alternatively, it is possible to set up the internal clock generation module (ICG) to supply all of the necessary internal clocks, with the bus frequency being configurable in software. Since external clock circuitry can often be one of the biggest contributors to radiated emissions, the availability of the ICG on the HC908EY16 is an extremely attractive feature where EMI is concerned.

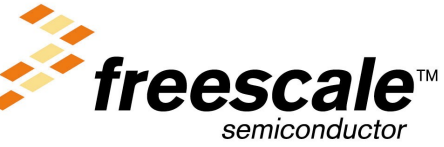

For More Information On This Product, Go to: www.freescale.com

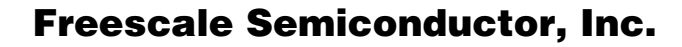

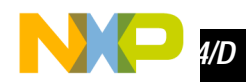

### SAE J1752/3 Radiated Emissions Testing

The remainder of this document covers a set of EMI radiated emissions tests performed in accordance with the SAE J1752/3 specification J1752/3 "Electromagnetic Compatibility Measurement Procedure for Integrated Circuits – Integrated Circuit Radiated Emissions Measurement Procedure 150 kHz to 1000 MHz, TEM Cell". A complete description of test equipment, setup, and procedure can be found in the Freescale document "Electromagnetic Compatibility Qualification and Analysis of Microcontrollers (100 kHz – 1 GHz) Test Methods and Procedures."

The goal of the testing was to document the electromagnetic emissions spectra of the HC908EY16 (mask set 0L31N) at device level. Testing was carried out using two different configurations. Firstly, the external crystal option was tested with an 8MHz crystal being used to generate a bus frequency of 2MHz. The same test PCB was then used to carry out the testing using the Internal Clock Generator (ICG) module to generate a bus frequency of 2MHz. It should be noted that when the ICG configuration was used, the external crystal and related components had been removed from the test PCB. In each case, measurements were taken with the software being executed out of flash memory and with a supply voltage of 5V.

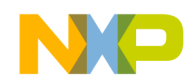

### **TEM Cell Test Board Information**

**Test PCB Hardware** The standard board used for TEM Cell testing is specified by the SAE J1752/3 specification. It is a 4-inch square board consisting of 1 ground plane, which serves as a shield and is electrically connected to the body of the TEM, 2 signals layers and a ground plane. Only the IC being evaluated and necessary vias and traces are located on the bottom side of the board to obtain the most accurate measurement of emissions from the device. All support circuitry and cabling is located on the top side of the board. The schematic for the TEM cell PCB for the HC908EY16 is shown in **Figure 1**. **TEM Cell PCB Schematic**.

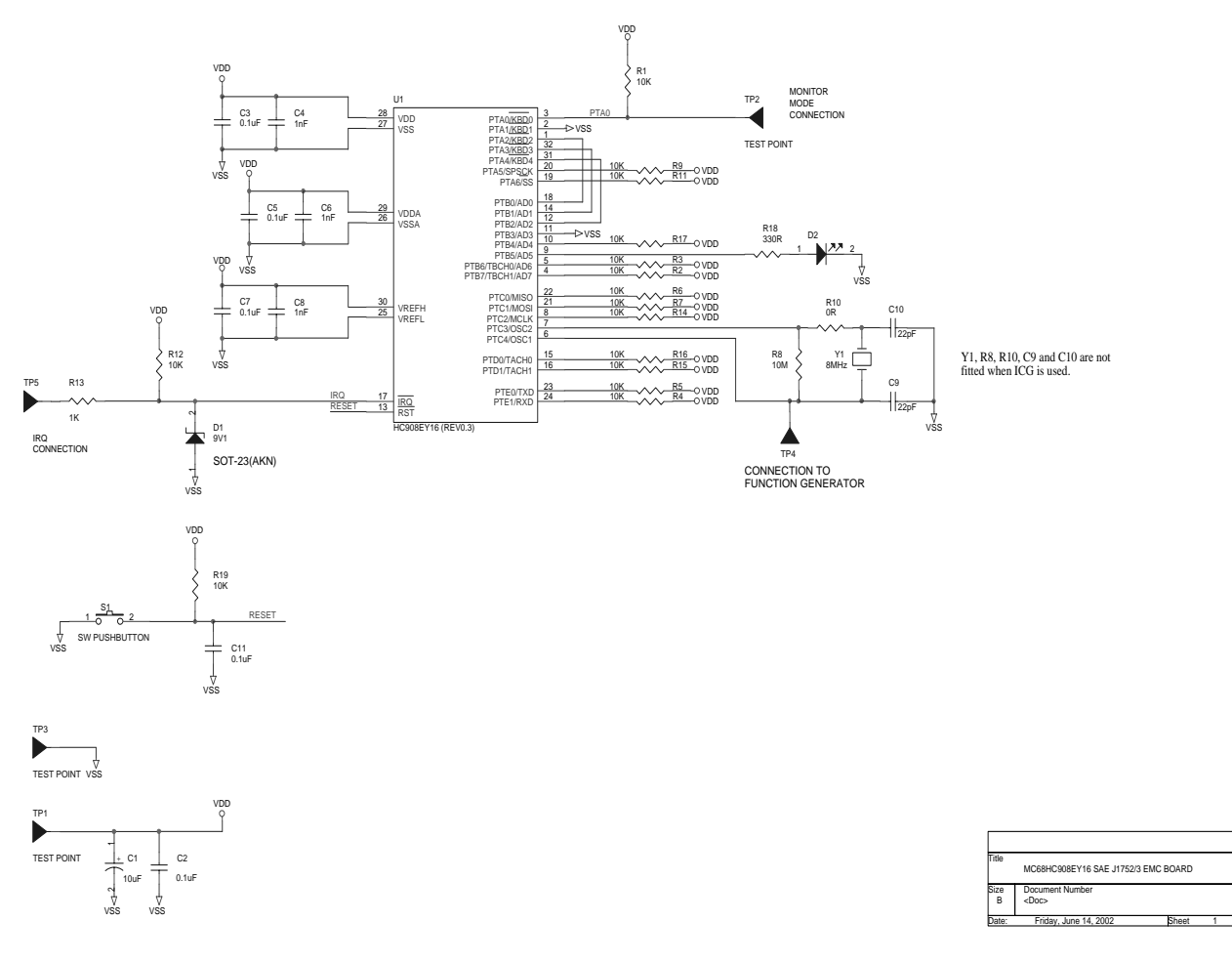

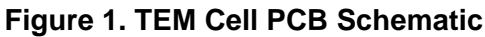

HC908EY16 EMI Radiated Emissions Results

ы.

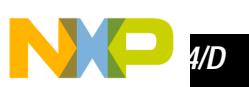

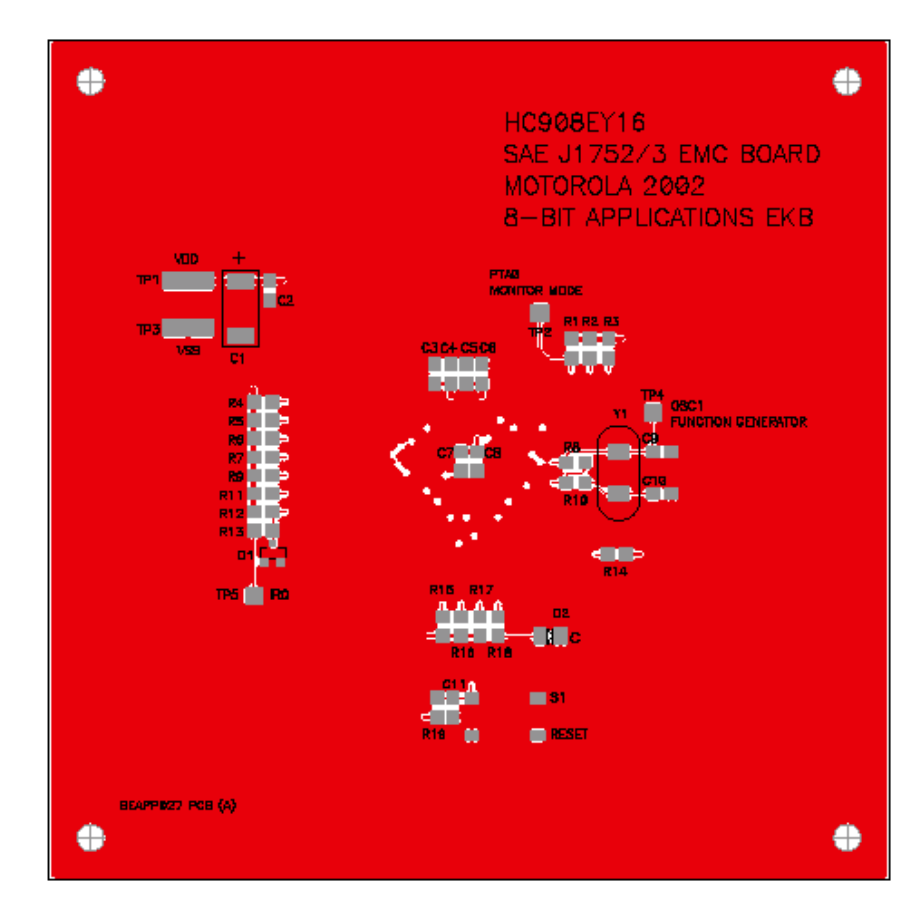

Figure 2. TEM CELL PCB TOP LAYER

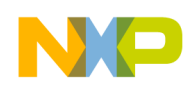

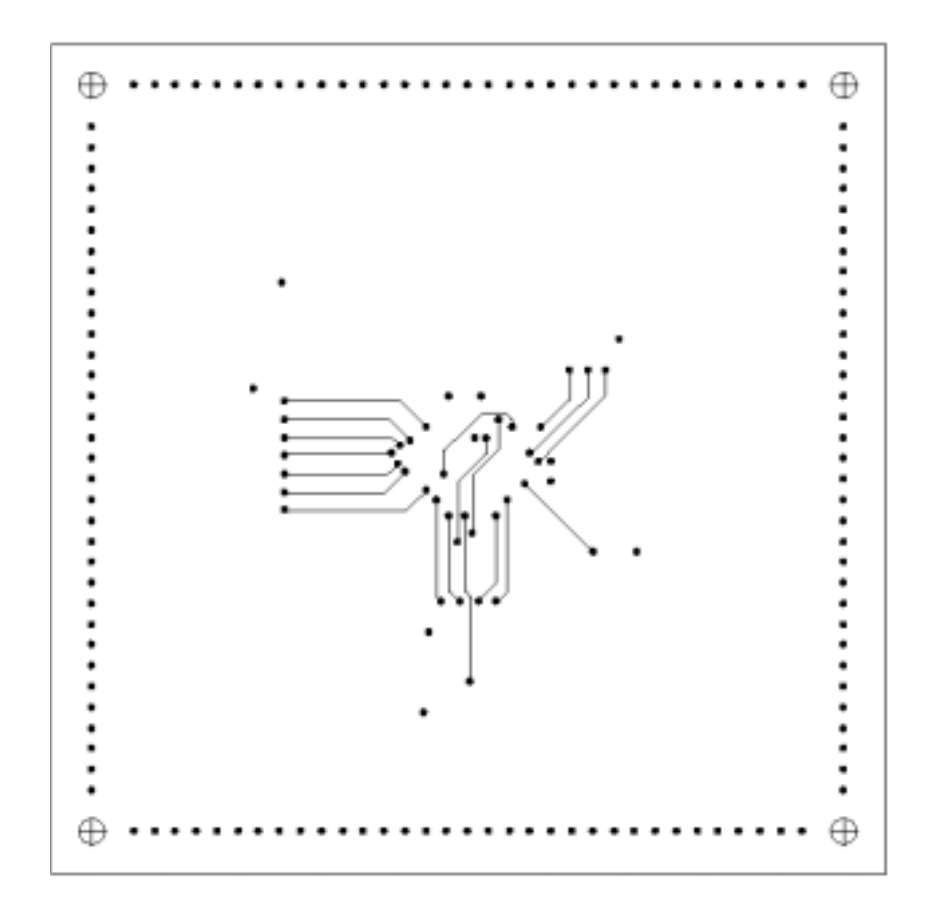

Figure 3. TEM CELL PCB SIGNAL LAYER

Freescale Semiconductor, Inc.

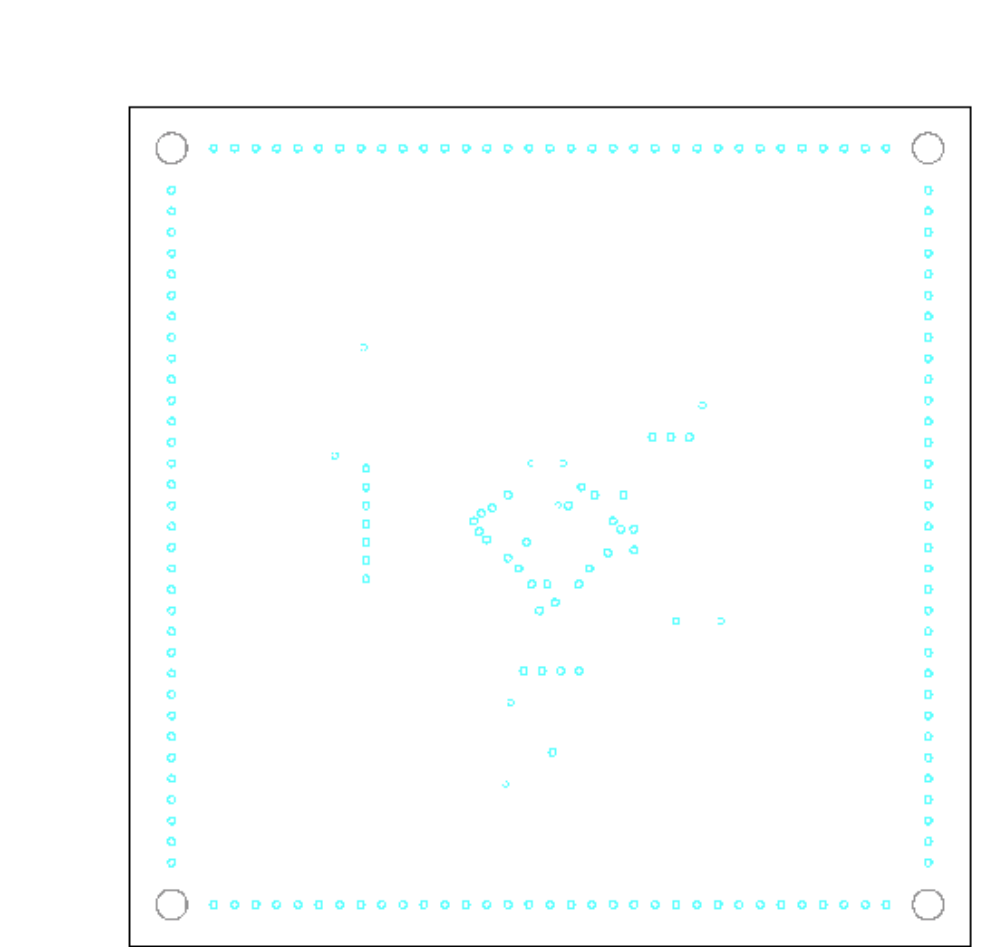

Figure 4. TEM CELL PCB POWER LAYER

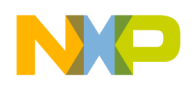

![](_page_6_Picture_3.jpeg)

Figure 5. TEM CELL PCB BOTTOM LAYER

#### Test PCB Software

The flash memory of the microcontroller is programmed with a test routine that exercises two timer channels, the SPI, the ESCI, the ATD and also toggles some port pins. An LED is placed on the output of port pin B5. The software routine toggles this output at a set point during a cycle to verify that the code is still being executed correctly.

As discussed previously, the testing on the microcontroller is performed in two configurations. In the external crystal configuration, an 8.000MHz crystal is connected to the DUT on the TEM Cell board in order to generate an internal bus frequency of 2MHz. In the ICG configuration, the internal bus frequency is set to 2MHz in software. The initialization of the clock source is the only difference between the software routines for the two configurations.

A flowchart for the test software used is shown in Appendix B.

![](_page_7_Picture_1.jpeg)

## Analysis/Conclusions

The results obtained from the radiated emissions testing are shown in Appendix A. They demonstrate that the radiated emissions from the HC908EY16 microcontroller are very low at a device level. They also confirm that there is a noticeable difference in the emissions spectrum between the external crystal and ICG configurations, with the ICG generally showing a lower emissions spectrum. Therefore, the use of the internal clock generation module is recommended in applications where radiated emissions are regarded as a potential problem. There is an additional advantage in using the ICG configuration in low cost applications as there is no requirement for the external crystal components and therefore there will be a related cost saving.

While the analysis proves that the HC908EY16 exhibits good radiated emissions characteristics, it is important to realise that device level data does not always give an accurate representation of the emissions that will be obtained in a real life application. Board and module level emissions measurements are very dependant on the board layout, the components used and other circuitry. Therefore each application has to be tested in order to fully understand the emissions measurements.

### References

- 1. 1 MC68HC908EY16/D Rev 2.0. This specification is available on the Freescale Semiconductor Products webpage at <a href="http://freescale.com">http://freescale.com</a>.
- 2. 2 Electromagnetic Compatibility Qualification and Analysis of Microcontrollers (100 kHz – 1 GHz) Test Methods and Procedures.

## **Further Reading**

The following EMC related application notes can be downloaded from

http://e-www.freescale.com

AN1263/D: System Design and Layout Techniques for Noise Reduction in MCU-Based Systems

AN1705/D: Noise Reduction Techniques for Microcontroller Based Systems

AN2321/D: Designing for Board Level Electromagnetic Compatibility

![](_page_8_Picture_0.jpeg)

### **Appendix A: Measured Results**

The following pages show the measured results for the two configurations that were tested. The measurement of background emissions that were present in the screened room was performed with the test PCB installed in the TEM cell, but at this point no power was applied to the board.

Measurements were then taken in the North and South orientations with the power applied to the test PCB and the test software being executed in flash memory.

![](_page_8_Figure_6.jpeg)

Figure 6. Background Measurement TEM Cell board in place on TEM Cell, but no power applied to device

![](_page_9_Picture_1.jpeg)

![](_page_9_Figure_2.jpeg)

Figure 7. Device in North Orientation (External Crystal)

![](_page_9_Figure_4.jpeg)

Figure 8. Device in East Orientation (External Crystal)

![](_page_10_Picture_0.jpeg)

![](_page_10_Figure_3.jpeg)

Figure 9. Device in North Orientation (ICG)

![](_page_10_Figure_5.jpeg)

![](_page_10_Figure_6.jpeg)

![](_page_11_Picture_0.jpeg)

**Appendix B: DUT Software Flowchart** 

![](_page_11_Figure_2.jpeg)

Figure 11. Flowchart, Page 1

HC908EY16 EMI Radiated Emissions Results

![](_page_12_Picture_0.jpeg)

AN2344/D Appendix B: DUT Software Flowchart

![](_page_12_Figure_3.jpeg)

Figure 12. Flowchart, Page 2

![](_page_13_Picture_1.jpeg)

![](_page_13_Figure_2.jpeg)

Figure 13. Flowchart, Page 3

![](_page_14_Picture_0.jpeg)

AN2344/D Appendix B: DUT Software Flowchart

# This Page Has Been Intentionally Left Blank

![](_page_15_Picture_1.jpeg)

#### How to Reach Us:

#### Home Page:

www.freescale.com

E-mail: support@freescale.com

#### **USA/Europe or Locations Not Listed:**

Freescale Semiconductor Technical Information Center, CH370 1300 N. Alma School Road Chandler, Arizona 85224 +1-800-521-6274 or +1-480-768-2130 support@freescale.com

#### Europe, Middle East, and Africa:

Freescale Halbleiter Deutschland GmbH Technical Information Center Schatzbogen 7 81829 Muenchen, Germany +44 1296 380 456 (English) +46 8 52200080 (English) +49 89 92103 559 (German) +33 1 69 35 48 48 (French) support@freescale.com

#### Japan:

Freescale Semiconductor Japan Ltd. Headquarters ARCO Tower 15F 1-8-1, Shimo-Meguro, Meguro-ku, Tokyo 153-0064 Japan 0120 191014 or +81 3 5437 9125 support.japan@freescale.com

#### Asia/Pacific:

Freescale Semiconductor Hong Kong Ltd. Technical Information Center 2 Dai King Street Tai Po Industrial Estate Tai Po, N.T., Hong Kong +800 2666 8080 support.asia@freescale.com

#### For Literature Requests Only:

Freescale Semiconductor Literature Distribution Center P.O. Box 5405 Denver, Colorado 80217 1-800-441-2447 or 303-675-2140 Fax: 303-675-2150 LDCForFreescaleSemiconductor@hibbertgroup.com

Information in this document is provided solely to enable system and software implementers to use Freescale Semiconductor products. There are no express or implied copyright licenses granted hereunder to design or fabricate any integrated circuits or integrated circuits based on the information in this document. Freescale Semiconductor reserves the right to make changes without further notice to any products herein. Freescale Semiconductor makes no warranty, representation or guarantee regarding the suitability of its products for any particular purpose, nor does Freescale Semiconductor assume any liability arising out of the application or use of any product or circuit, and specifically disclaims any and all liability, including without limitation consequential or incidental damages. "Typical" parameters which may be provided in Freescale Semiconductor data sheets and/or specifications can and do vary in different applications and actual performance may vary over time. All operating parameters, including "Typicals" must be validated for each customer application by customer's technical experts. Freescale Semiconductor does not convey any license under its patent rights nor the rights of others. Freescale Semiconductor products are not designed, intended, or authorized for use as components in systems intended for surgical implant into the body, or other applications intended to support or sustain life, or for any other application in which the failure of the Freescale Semiconductor product could create a situation where personal injury or death may occur. Should Buyer purchase or use Freescale Semiconductor products for any such unintended or unauthorized application, Buyer shall indemnify and hold Freescale Semiconductor and its officers, employees, subsidiaries, affiliates, and distributors harmless against all claims, costs, damages, and expenses, and reasonable attorney fees arising out of, directly or indirectly, any claim of personal injury or death associated with such unintended or unauthorized use, even if such claim alleges that Freescale Semiconductor was negligent regarding the design or manufacture of the part.

![](_page_15_Picture_17.jpeg)

AN2344/D For More Information On This Product, Go to: www.freescale.com